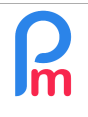

Comment saisir (ou importer) des éléments variables mensuels à l'aide d'un formulaire paramétrable multi salariés

Prérequis : Connaissance du fonctionnement des feuilles de temps, rubriques de paie + FAQFR116

# <u>Objectif</u>

La paie du mois s'établit en combinant des éléments fixes (salaire de base, allocation transport, prime fixe...) et des éléments variant d'un mois sur l'autre (nombre de Km parcourus pour une indemnité kilométrique, unités d'œuvre de production permettant l'établissement d'une prime de production...).

Il vous est d'ores et déjà possible de créer des champs paramétrables dans les Feuilles de temps, vous permettant alors de saisir ou importer ces éléments et de les utiliser dans une rubrique de paie qui calculera le résultat, mais cela vous oblige à indiquer ceux-ci dans les Feuilles de temps de chacun des Salariés concernés, pour des dates précises données et non pour la période de paie dans sa globalité.

**Payroll Mauritius** vous permet de créer un formulaire saisissable simple (pouvant aussi être alimenté par l'import d'une feuille de calcul) sans date précise (mais pour la période de paie) et pour tous les salariés sur un seul écran, facilitant alors l'introduction dans le système des éléments variables de paie mensuel.

## **Comment faire ?**

Imaginons que nous souhaitions pouvoir saisir simplement une prime mensuelle pour les salariés concernés.

Pour cela nous allons nous servir du même paramétrage des colonnes que nous utilisons pour les feuilles de temps : section 'Employeur', bouton [Paramètres] (1) – option « Champs feuille de temps » (2)

|    | Salariés          | Période                         |         | Calcul Bulletins   |            | Déclaration     |           | Rapports       | Employeur                               |                  |
|----|-------------------|---------------------------------|---------|--------------------|------------|-----------------|-----------|----------------|-----------------------------------------|------------------|
| 1  | 🔱 Nouveau  👻      | Janv, 2021 🧰 Monthly Salary     | () I    | Feuille de temps 🔻 | NPF/NSF/CS | G 📑 Statutory   | reports 🔻 | \$ Paiements * | 🍓 Rubriques com. 🛯 🛓 Société            | ACHE             |
|    | Opération 🔻       | 💆 Paramètres 🛛 🔒 Fermer période |         | Calculer 🔹         | PAYE       | Comptabil       | lité 🔻    | Rapier Rapier  | 🤣 Paramètres 🔻 🍦 Admin                  | CORPORATION      |
| 1  | 🔓 🔋 Salariés      | 📄 Champs feuille de temps 🎽     |         |                    |            |                 |           |                | Groupes Rub. Départements Bureaux/Sites |                  |
| Ch | amps données pour | la Société                      |         |                    |            |                 |           |                | Catégories de fichiers                  | Ajouter un champ |
|    | Identifiant       | Nom                             | Visible | Туре               | Champ      | Pos. d'affichaç | Données   | Mensuel Vide   | Chefs d'équipe                          | r Vis. Nood      |
| 0  | bontransp         | Utilise Bon Transp              | NO      | combobox           | text06     | 0               | Oui,Non   | NO             | Types de congés                         | N 3              |
| 0  | overtime15        | Overtime 1.5                    | YES     | numberfield        | value11    | 0               |           | NO             | Calendriers                             | N                |
| 0  | prime             | Prime                           |         | numberfield 💌      | value10 🔹  | 1 ‡             |           | 5.7            | Jours fériés                            |                  |
| 0  | leaveimportva     | Leave Import                    | NO      | numberfield        | VE OK      | Annuler         |           | KO T           | 👩 Dates Spéciales                       | NO               |
| 0  | perfbonus         | Performance Bonus               | YES     | numberfield        | Valueer    | U               |           | YES            | G Connexions des employés               | NO               |
| 0  | perf              | Performance                     | YES     | numberfield        | value09    | 0               |           | NO             | Champs feuille de temps                 | NO               |
| 0  | advance           | Acompte                         | NO      | numberfield        | value08    | 0               |           | NO             | Champs Paramétrane                      | NO               |
| 0  | lunch_in          | Lunch In                        | YES     | timefield          | lunch_in   | 0               |           | NO             | Table de corrélation                    | NO               |
| 0  | lunch_out         | Lunch Out                       | YES     | timefield          | lunch_out  | 0               |           | NO             |                                         | NO               |
| 0  | time in           | Time In                         | YES     | timefield          | time in    | 1               |           | NO             | variables systeme                       | S YES            |

Cliquez alors sur le bouton **[Ajouter un champ]** (3) et saisissons un champ qui aura pour identifiant *prime* (toujours en minuscule et sans espaces), un libellé de colonne « Prime », visible (dans la formulaire) de type numérique (numberfield) à la position 1 du formulaire, dans un champ valeur (value10), mais avec une particularité en **cochant la case**  $\checkmark$  **Mensuel** (4).

| R | Comment saisir (ou importer) des éléments variables mensuels à l'aide<br>d'un formulaire paramétrable multi salariés | FAQFR143 |
|---|----------------------------------------------------------------------------------------------------|----------|
|   | Préreguis : Connaissance du fonctionnement des feuilles de temps, rubriques de paie + FAOFR116                       | V1.0     |

<u>Remarque</u> : Ces variables se retrouvent avec les autres colonnes des Feuilles de temps, avec les mêmes capacités, seul le caractère **✓ Mensuel** les différenciant.

Afin de compléter notre formulaire, imaginons que nous souhaitions aussi saisir une autre variable permettant de saisir des points de bonus (par exemple), dont une formule ensuite permettra d'effectuer le calcul d'un Bonus de Performance dans le Bulletin de Paie.

Pour cela ajoutons la variable perfbonus comme ci-dessous :

| Cha | mps données pour la So | ciété              |         |             |         |                 |         |         |
|-----|------------------------|--------------------|---------|-------------|---------|-----------------|---------|---------|
|     | Identifiant            | Nom                | Visible | Туре        | Champ   | Pos. d'affichaç | Données | Mensuel |
| 0   | bontransp              | Utilise Bon Transp | NO      | combobox    | text06  | 0               | Oui,Non | NO      |
| 0   | overtime15             | Overtime 1.5       | YES     | numberfield | value11 | 0               |         | NO      |
| 0   | prime                  | Prime              | YES     | numberfield | value10 | 1               |         | YES     |
| 0   | leaveimportva          | Leave Import       | NO      | numberfield | value04 | 0               |         | NO      |
| 0   | perfbonus              | Performance Bonus  | YES     | numberfield | value07 | 0               |         | YES     |

Félicitations ! Votre paramétrage est terminé !

**Pour introduire les éléments**, et saisir les valeurs dans les deux variables que nous venons de créer, il vous suffit alors simplement d'aller dans la section 'Feuille de Temps', et choisir l'option **« Variables Période »** 

L'écran suivant vous est alors présenté :

| ii I         | Salariés 🔲 Varia  | ables Période |                   |        | Calendrier des employés |
|--------------|-------------------|---------------|-------------------|--------|-------------------------|
| Variables Pé | ériode Rechercher | Département   | ▼ Bureau / S      | Site 🔹 | Congés par mois         |
| Code         | Nom               | Prénom        | Performance Bonus | Prime  | Analysis                |
| 00001        | DOE               | John          |                   |        |                         |
| 00002        | DOE               | Jane          |                   |        |                         |
| 00003        | WAGNER            | Richard       |                   |        |                         |
| 00004        | AUMERRALY         | Priscilla     |                   |        |                         |
| 00005        | DOSINGH           | Vishal        |                   |        |                         |
| 00006        | MAINGARD          | Emilie        |                   |        |                         |
| 00007        | SOWEE             | Neerma        |                   |        |                         |
| 80000        | RAMASINGH         | Simla         |                   |        |                         |
| 00009        | DOE               | Tom           |                   |        |                         |
| 00010        | BEEHARRY          | Sylviana      |                   |        |                         |
| 00011        | BOLLYDHOL         | Mark          |                   |        |                         |
| 00012        | LUCKNATH          | Vimal         |                   |        |                         |

Calcul Bulletins

Variables Période

Congés

Import Feuille de temps

🔯 Feuille de temps journalière

| R | Comment saisir (ou importer) des éléments variables mensuels à l'aide<br>d'un formulaire paramétrable multi salariés | FAQFR143 |
|---|----------------------------------------------------------------------------------------------------|----------|
|   | Prérequis : Connaissance du fonctionnement des feuilles de temps, rubriques de paie + FAQFR116                       | V1.0     |

Notez que seules les variables mensuelles créées vous sont présentées, sans date à saisir, et avec la liste de tous les Salariés de l'Entreprise. Vous pouvez filtrer sur un Département ou un site ou encore rechercher un Salarié en particulier, si vous le souhaitez.

Ensuite, effectuez simplement un double clic dans les champs souhaités pour les salariés concernés et introduisez les valeurs:

| њ            | Salariés 🔲 Varia | bles Période |                   |           |
|--------------|------------------|--------------|-------------------|-----------|
| Variables Pé | riode Rechercher | Département  | - Bureau / S      | Site 💌    |
| Code         | Nom              | Prénom       | Performance Bonus | Prime     |
| 00001        | DOE              | John         |                   |           |
| 00002        | DOE              | Jane         | 2,0000            | 3000,0000 |
| 00003        | WAGNER           | Richard      |                   |           |
| 00004        | AUMERRALY        | Priscilla    | 6,0000            |           |
| 00005        | DOSINGH          | Vishal       |                   | 1500,0000 |
| 00006        | MAINGARD         | Emilie       |                   |           |
| 00007        | SOWEE            | Neerma       | 4                 |           |
| 80000        | RAMASINGH        | Simla        |                   |           |
| 00009        | DOE              | Tom          |                   |           |
| 00010        | BEEHARRY         | Sylviana     | X2 CIIC           |           |
| 00011        | BOLLYDHOL        | Mark         |                   |           |
| 00012        | LUCKNATH         | Vimal        |                   |           |

<u>Remarque</u>: les montants sont affichés avec une précision de 4 décimales après la virgule pour d'éventuels besoin de calculs précis ; mais une fois la formule effectuée et/ou le dit montant repris (exemple ici la *Prime*), il seront considérés avec une précision de 2 décimales.

<u>Remarque</u>: plutôt que d'utiliser la souris, il est aussi parfois plus aisé de se déplacer avec les flèches de déplacement du clavier dans la grille, d'appuyer sur la touche [Entrée] pour alors saisir un montant et terminer à nouveau par la touche [Entrée], puis se déplacer sur la zone suivante de son choix !

Notez les triangles rouges en haut à gauche des champs saisis, signifiant que votre saisie n'est pas encore enregistrée sur le serveur.

Une fois votre saisie finalisée (ou en cours de saisie autant de fois que souhaité), il vous suffit de l'enregistrer en cliquant sur le bouton **[Valider]** (en haut à droite de la fenêtre). Les triangles rouges disparaissent signifiant que votre saisie est alors bien enregistrée.

#### Comment utiliser les variables mensuelles saisies dans des sections de paie ?

En effet, une fois saisies, ces variables pour autant ne sont pas encore utilisées dans les Bulletins de paie des Salariés.

Pour cela, rien de plus simple, il suffit d'adresser la variable par la formule : t.monthly.identifiant

Ainsi pour le mois donné, si vous souhaitez utiliser une rubrique de paie faisant afficher la variable *Prime* saisie précédemment, vous pouvez alors créer une Rubrique de Paie Commune (commune car pour les Salariés pour lesquels vous n'aurez saisi aucune variable prime, il n'y aura aucun impact, la section calculée ci-après restant alors à zéro, elle ne s'affichera pas sur le bulletin de paie) :

| Rubrique Paie                       |                       |                  |                   | 0 0                   |             |                      |                    |
|-------------------------------------|-----------------------|------------------|-------------------|-----------------------|-------------|----------------------|--------------------|
| 3100 : Special All                  | owance                |                  |                   | ✓ Valider Rubrique    |             |                      |                    |
| Détails calcul                      | Groupes Rub.          | Formules         | Description       |                       | 🚯 Rubriq    | tes com. 🔬 Société   | CORPORATION        |
|                                     | 🗹 Utilisez un titre o | d'affichage diff | érent/personnalis | ée 🔔                  | 1           | <b>_</b>             |                    |
| Rubrique:                           | Prime mensuelle       |                  |                   | 3                     |             | -                    |                    |
| Date début:                         |                       |                  | Date fin:         |                       |             |                      | 🔜 Ajouter Rubrique |
| Base de salaire:                    | Ajusté base           |                  | Calculation:      | Calcule prorata       | ur<br>ileur | Sa<br>multiplicateur | valeu 2            |
| PAYE.                               |                       |                  | Arronal.          | Rouple la plus proche |             | 375                  | if(p.bas           |
| Prépayé:                            | Avantages prepa       | ayes             | Devise:           | MUR                   |             | t.overtime.nor       | p.basic/22/9*1.5   |
| - Montants Salari                   | e                     | thlunrimo        | <u> </u>          |                       |             | t.overtime.nor       | 220                |
| wulliplicateur F                    | ixe/Formule.          | iuny.prime       | 4                 |                       |             | t.workingdaysc       | e.bus              |
| Valeur Fixe/For                     | mule: 1               |                  |                   |                       |             | p.basic              | 0,25               |
| – Appliqué sur les                  | mois sélectionnés —   |                  | •                 |                       |             | t.monthly.sp_al      | 1                  |
| 🗹 Janvier                           | 🗹 Avril               |                  | Juillet           | Octobre               |             | p.basic              | t.sales/100        |
| ✓ Février                           | 🖌 Mai                 |                  | Août              | Vovembre              |             | t.prime              | if(t.prime>20,1    |
| Mara                                |                       |                  | Contombro         |                       |             | p.basic              | 0.20               |
| Mars.                               | Juli                  |                  | Septembre         | Decembre              |             | if(t.local<1,0.0     | p.basic            |
| <ul> <li>Types de périod</li> </ul> | e                     |                  |                   |                       |             | (s.f4990.taxam       | 1                  |
| Monthly Sa                          | alary                 |                  |                   |                       |             | MAX(0,MIN((((        | if(e.is_paye_p     |

et saisir t.monthly.prime pour adresser la variable prime précédemment saisie.

<u>Rappel</u> : n'oubliez pas le '1' puisque le résultat du calcul est toujours la multiplication des 2 champs.

| R | Comment saisir (ou importer) des éléments variables mensuels à l'aide<br>d'un formulaire paramétrable multi salariés | FAQFR143 |
|---|----------------------------------------------------------------------------------------------------|----------|
|   | Prérequis : Connaissance du fonctionnement des feuilles de temps, rubriques de paie + FAQFR116                       | V1.0     |

Dès lors, le lancement du calcul du Bulletin de paie pour un des Salariés (Vishal DOSINGH) concerné par la Prime (1500 saisi) donnera :

| Salariés    | Période                       |          |        |                         | Calcul Bulletins       | D            | éclaration        |       | Rapports      | Employer         | JL               |                  |
|-------------|-------------------------------|----------|--------|-------------------------|------------------------|--------------|-------------------|-------|---------------|------------------|------------------|------------------|
| 🚴 Nouveau   | Mars, 2021 Month              | nly Sala | ary    | - 0                     | 🌶 Feuille de temps 🛛 👻 | NPF/NSF/CSG  | Statutory reports | Ŧ     | 💲 Paiements 🔻 | 🕞 Rubriques com. | 🗼 Société        | ACHE             |
| Opération   | n 🔻 🙋 Paramètres 🔒 Fe         | rmer p   | ériod  | e                       | Calculer 🔻             | PAYE         | Comptabilité      | Ŧ     | Rapports *    | 🌼 Paramètres 🔹 🔻 | 🌼 Admin 🔻        | CORPORATION      |
| 💼 🗵 Sa      | alariés 🛛 🖬 Variables Période | × (      | la Ru  | briques o               | commun 1 🛄 Cal         | cul Bulletin |                   |       |               |                  |                  |                  |
| Salariés    | 9                             | Bul      | letin  | 4                       |                        |              |                   |       | 🔒 Imprimer 💌  | ReCalculer       | 🖊 Valider 🛛 🖋 Va | alider & Suivant |
| Recherche   | C Recharger                   | 0        | B      | ulletin                 | ∃ Variables            |              |                   |       |               |                  |                  |                  |
| Département | 👻 Bureau / Site 💌 🔇           |          | DOS    | BI <mark>N</mark> GH Vi | shal [00005]           |              |                   |       |               | 24/ 2021 - 23/1  | Mars/2021 🛃 Aj   | outer Rubrique   |
| Code        | Nom                           | No I     | ID:    | D05                     | 4451554                |              | I                 | Date  | 17/Août/201   | 6                |                  |                  |
|             | AUMERRALY Priscilla           | Pos      | te act | tuel: Cha               | luffeur                |              | (                 | d'emb | auche:        |                  |                  |                  |
| 00010       | BEEHARRY Sylviana             |          |        | Code                    | Rubriques              |              |                   |       |               |                  | Revenu           | Déduction        |
| - 00002     | DOE Jane                      | 0        |        | 1000                    | Basic Salary           |              |                   |       |               |                  | 15.675,00        |                  |
| 00001       | DOE John                      | 0        |        | 3100                    | Prime mensuelle        |              |                   |       |               |                  | 4 1.500,00       |                  |
|             | DOE Tom                       | ٢        |        | 4010                    | CSG                    |              |                   |       |               |                  |                  | 235,00           |
| - 📄 00005   | DOSINGH Vishal 🧹 2            | 0        |        | 4100                    | NSF                    |              |                   |       |               |                  |                  | 157,00           |
| - ┣ 00012   | LUCKNATH Vimal                |          |        |                         |                        |              |                   |       |               | Totals           | 17.175,00        | 392,00           |
| - ┣ 00006   | MAINGARD Emilie               |          |        |                         |                        |              |                   |       |               |                  |                  |                  |
| 📄 00008     | RAMASINGH Simla               |          |        |                         |                        |              |                   |       |               |                  |                  |                  |
| - ┣ 00007   | SOWEE Neerma                  |          | Affich | er toutes               | les lignes             |              |                   |       |               | Salaire n        | et. Rs 16.783,00 |                  |
| L 00002     | WACNED Disbord                |          |        |                         | 582 B 10               |              |                   |       |               |                  |                  |                  |

Pour étoffer notre utilisation des variables mensuelles, intéressons nous à présent à notre variable mensuelle *perfbonus* précédemment créée et dans laquelle nous avons saisis un nombre de points bonus.

Imaginons alors que la prime de performance qui en découle soit réglée comme suit :

| Si le nombre de points                         |                     |               |                          |                      |                            |                    | _ |
|------------------------------------------------|---------------------|---------------|--------------------------|----------------------|----------------------------|--------------------|---|
| bonus du mois est                              | Rubrique Paie       |               |                          |                      |                            | 0 0                |   |
| inférieur ou égal à 2, il                      | 3010 : Special Allo | wance         |                          |                      |                            | 🖋 Valider Rubrique | 1 |
| n'y a pas de prime,<br>entre 2 et 4 il y a une | Détails calcul      | Groupes F     | ub. Formules             | Description          |                            |                    |   |
| prime fixe de Rs 400, et                       |                     | 🗹 Utilisez ur | n titre d'affichage diff | érent/personnalisée  |                            |                    | à |
| à partir de 5, une prime                       | Rubrique:           | Prime de Pe   | rformance ({t.month      | ly.perfbonus} points | 5)                         |                    | L |
| variable de Rs 100 par                         | Date début:         |               |                          | Date fin:            |                            |                    | L |
| points bonus.                                  | Base de salaire:    | Ajusté ba     | se                       | Calculation          | Calcule prorata            |                    |   |
|                                                | PAYE:               | 🗹 Imposable   | )                        | Arrondi:             | 🗌 Roupie la plus p         | proche             | Ŀ |
| La rubrique de paie                            | Prépayé:            | Avantage      | s prépayés               | Devise:              | MUR                        | -                  | L |
| commune est alors :                            | - Montants Salarié  |               |                          |                      |                            |                    | L |
|                                                | Multiplicateur Fi   | xe/Formule:   | if(t.monthly.perfbon     | us<=2,0,if(t.monthly | v.perfbonus<5,400,t.monthl | y.perfbonus*100))  | L |
|                                                | Valeur Fixe/Forr    | nule:         | 1                        |                      |                            |                    |   |
|                                                | 4                   |               |                          |                      |                            |                    |   |

Pour rappel, la construction de la formule Excel® étant alors :

Si le nombre de points bonus du mois est inférieur ou égal à 2, il n'y a pas de prime, entre 2 et 4, il y a une prime fixe de Rs 400, et à partir de 5, une prime variable de Rs 100 par points bonus.

if(t.monthly.perfbonus<=2,0,if(t.monthly.perfbonus<5,400,t.monthly.perfbonus\*100)) x 1

<u>Remarque</u> : notez dans la rubrique de paie, l'affichage du nombre de points dans le libellé de la rubrique en utilisant la variable ente { }

Ainsi, lors du calcul bulletin, pour Neerma SOWEE (4 points saisis dans les variables du mois) :

| Bull  | etin   | 4         |                                 | 🖨 Imprimer 🍷 🔳 ReCa | lculer 🛛 🛷 Valider    | 🖋 Val   | ider & Suivant |
|-------|--------|-----------|---------------------------------|---------------------|-----------------------|---------|----------------|
| j.    | Bu     | illetin   | E Variables                     |                     |                       |         |                |
|       | SOV    | VEE Neer  | ma [00007]                      | 24/Fév              | r/2021 - 23/Mars/2021 | Ajo     | uter Rubrique  |
| No II | D:     | S354      | 1545454                         | Date 10/Août/2016   |                       |         |                |
| Post  | te act | uel: Desi | gner                            | d empaucne:         |                       |         |                |
|       |        | Code      | Rubriques                       |                     | Re                    | venu    | Déduction      |
| 0     |        | 1000      | Basic Salary                    |                     | 33                    | .000,00 |                |
| 0     |        | 3010      | Prime de Performance (4 points) |                     |                       | 400,00  |                |
| 0     |        | 4010      | CSG                             |                     |                       |         | 495,00         |
| 0     |        | 4100      | NSF                             |                     |                       |         | 199,00         |
| 0     |        | 5000      | PAYE                            |                     |                       |         | 840,00         |
|       |        |           |                                 |                     | Totals 33             | 400.00  | 1.534.00       |

Afficher toutes les lignes

Salaire net: Rs 31.866,00

#### et pour Priscilla AUMERRALY (6 points saisis dans les variables du mois) nous obtenons:

| 1            | B           | Illetin          | E Variables                       |                     | el imprimer  | incontailer V         | under va     | inder di Survain |
|--------------|-------------|------------------|-----------------------------------|---------------------|--------------|-----------------------|--------------|------------------|
|              | AUN         | <b>IERRALY</b>   | Priscilla [00004]                 |                     |              | 24/Févr/2021 - 23/Mar | s/2021 🛃 Ajo | outer Rubrique   |
| lo l<br>Post | D:<br>e act | A17<br>tuel: Sec | 04927889P<br>rétaire de Direction | Date<br>d'embauche: | 01/Juil/2017 |                       |              |                  |
|              |             | Code             | Rubriques                         |                     |              |                       | Revenu       | Déduction        |
| 9            |             | 1000             | Basic Salary                      |                     |              |                       | 19.675,00    |                  |
|              | D           | 3010             | Prime de Performance (6 points)   |                     |              |                       | 600,00       |                  |
| 9            |             |                  |                                   |                     |              |                       |              |                  |
| 0            |             | 4010             | CSG                               |                     |              |                       |              | 295,0            |
|              |             | 4010<br>4100     | CSG<br>NSF                        |                     |              |                       |              | 295,0<br>197,0   |

### Comment importer les variables du mois directement à partir d'une feuille Microsoft® Excel®?

Nous avons vu précédemment qu'il était possible de saisir manuellement et simplement les variables du mois. Cependant ces variables peuvent provenir d'un système extérieur qu'il serait alors intéressant d'importer afin de minimiser le travail de saisie et éliminer les éventuelles erreurs de ressaisie.

Pour cela, **Payroll Mauritius** vous permet d'importer une feuille de calcul (ou fichier CSV) contenant ces informations.

Comme déjà vu dans le FAQFR116, l'import s'effectue en utilisant l'**import Feuille de Temps** et le mappage des données correspondant.

Prenons l'exemple suivant d'un fichier à importer :

|   | A            | B            | C     |
|---|--------------|--------------|-------|
| 1 | code salarié | unités bonus | prime |
| 2 | 00006        | 3            | 111   |
| 3 | 00007        | 5            | 1200  |
| 4 | 80000        | 2            | 500   |
| 5 |              |              |       |

Nous allons importer ce fichier en prenant, dans la section 'Feuille de Temps', l'option « Import Feuille de temps »

| Salariés Période        |                 |                |      | Calcul Bulletins                               |     |
|-------------------------|-----------------|----------------|------|------------------------------------------------|-----|
| 👵 Nouveau 🔻             | Mars, 2021      | Monthly Salary | - 💟  | Feuille de temps 🔹                             |     |
| Dpération 🔻             | 过 Paramètres    | 🔒 Fermer pério | de 😥 | Feuille de temps<br>Feuille de temps journalie | ère |
| 💼 🧾 Salariés            | 🔂 Import Feuill | e de temps     |      | Variables Période                              |     |
| Choisissez Fichier      | >> 🐻 Envoyer    | >> 🔜 Map       |      | Import Feuille de temps                        |     |
| Fichier<br>sélectionné: |                 |                | ©    | Congés<br>Calendrier des employés              | ŝ   |
| Nom                     | Prénom          |                |      | Congés annuels<br>Congés par mois<br>Analysis  | •   |
|                         |                 |                |      | Scheduler<br>Rapport de présence               |     |
|                         |                 |                | 0    | Validateurs Temps                              |     |

| R | Comment saisir (ou importer) des éléments variables mensuels à l'aide<br>d'un formulaire paramétrable multi salariés | FAQFR143 |
|---|----------------------------------------------------------------------------------------------------|----------|
|   | Prérequis : Connaissance du fonctionnement des feuilles de temps, rubriques de paie + FAQFR116                       | V1.0     |

En cliquant sur le bouton [Choisissez fichier] et en pointant alors le fichier se trouvant sur votre ordinateur, cliquez sur [Envoyer] afin de le charger dans le cloud.

Le Mapping s'affiche alors vous permettant d'indiquer les zones à reprendre. Mais contrairement à l'import d'une Feuille de Temps, il convient de sélectionner « Variables Période »

| Mappages de données C  |                      |                                  |  |                   |   |
|------------------------|----------------------|----------------------------------|--|-------------------|---|
| Import: Mappages de de | Fermer et Actualiser | la liste                         |  |                   |   |
| Modèle -               | -                    | Save template                    |  | Feuille de temps  | - |
| Description            | Champ                | Association (Colonne Exc Formule |  | Feuille de temps  |   |
| Employee Code          | code                 | -                                |  | Variables Periode | - |
| Badge - Access Co      | badge                | -                                |  |                   |   |
| Date                   | work_date            | -                                |  |                   |   |
| Work/Leave             | work leave           | -                                |  |                   |   |

Sont alors affichées uniquement les variables mensuelles. Il reste ensuite à effectuer l'Association avec les colonnes Excel<sup>®</sup> adéquates en cliquant dans la colonne « Association » :

| Mappages de données 🛛 🛇 😒                                 |           |                                  |                   |  |  |  |
|-----------------------------------------------------------|-----------|----------------------------------|-------------------|--|--|--|
| Import: Mappages de données Fermer et Actualiser la liste |           |                                  |                   |  |  |  |
| Modèle -                                                  | -         | E Save template                  | Variables Période |  |  |  |
| Description                                               | Champ     | Association (Colonne Exc Formule | Par défaut        |  |  |  |
| Employee Code                                             | code      | [A] code salarié                 |                   |  |  |  |
| Badge - Access Con                                        | badge     | -                                |                   |  |  |  |
| Performance Bonus                                         | perfbonus | [B] unités bonus                 |                   |  |  |  |
| Prime                                                     | prime     | [C] prime                        |                   |  |  |  |
|                                                           |           | -                                |                   |  |  |  |
|                                                           |           | [A] code salarié                 |                   |  |  |  |
|                                                           |           | [B] unités bonus                 |                   |  |  |  |
|                                                           |           | [C] prime                        |                   |  |  |  |
|                                                           |           |                                  |                   |  |  |  |

Une fois cliqué sur le bouton **[Fermer et actualiser la liste]** (Remarque : au préalable vous pourriez enregistrer le modèle ainsi constitué en cliquant sur le bouton [Save template] et lui donner un nom pour une réutilisation ultérieure), un aperçu des variables reprises vous est alors affiché :

| 💼 🚊 Sala                              | ariés 📑  | Import Feuille de temps |                         |                   |       |  |
|---------------------------------------|----------|-------------------------|-------------------------|-------------------|-------|--|
| Choisissez Fich                       | ier 🕝 >> | Envoyer 📀 >> 🥃 M        | appages de données 📀 >> | 💩 Import          |       |  |
| Fichier Variables mensuelles ACME.ods |          |                         |                         |                   |       |  |
| Nom                                   |          | Prénom                  | Employee Code           | Performance Bonus | Prime |  |
|                                       |          |                         | code salarié            | 0                 | 0     |  |
| MAINGARD                              |          | Emilie                  | 00006                   | 3                 | 0     |  |
| SOWEE                                 |          | Neerma                  | 00007                   | 5                 | 1200  |  |
| RAMASINGH                             |          | Simla                   | 00008                   | 2                 | 500   |  |

| Pm | Comment saisir (ou importer) des éléments variables mensuels à l'aide<br>d'un formulaire paramétrable multi salariés | FAQFR143 |
|----|----------------------------------------------------------------------------------------------------|----------|
|    | Prérequis : Connaissance du fonctionnement des feuilles de temps, rubriques de paie + FAQFR116                       | V1.0     |

Vous n'avez plus qu'à finaliser l'import en cliquant sur le bouton *international les près quelques instants, le message suivant est alors affiché :* 

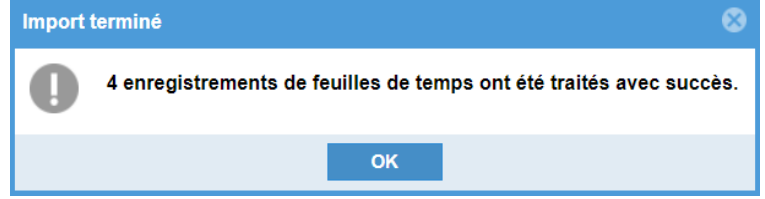

En allant dans la section 'Feuille de Temps', option « Variables Période », nous constatons alors que les données importées se sont ajoutées aux variables déjà existantes :

| eia 🛄        | Salariés 📑 Im    | port Feuille de temps | × 🔲 Variables Période          | e ×       |
|--------------|------------------|-----------------------|--------------------------------|-----------|
| Variables Pé | riode Rechercher | Département           | <ul> <li>Bureau / S</li> </ul> | ite 💌     |
| Code         | Nom              | Prénom                | Performance Bonus              | Prime     |
| 00002        | DOE              | Jane                  | 2,0000                         | 3000,0000 |
| 00004        | AUMERRALY        | Priscilla             | 6,0000                         |           |
| 00005        | DOSINGH          | Vishal                |                                | 1500,0000 |
| 00006        | MAINGARD         | Emilie                | 3,0000                         |           |
| 00007        | SOWEE            | Neerma                | 5,0000                         | 1200,0000 |
| 80000        | RAMASINGH        | Simla                 | 2,0000                         | 500,0000  |
| 00010        | BEEHARRY         | Sylviana              |                                |           |
| 00001        | DOE              | John                  |                                |           |
| 00003        | WAGNER           | Richard               |                                |           |
| 00009        | DOE              | Tom                   |                                |           |
| 00011        | BOLLYDHOL        | Mark                  |                                |           |
| 00012        | LUCKNATH         | Vimal                 |                                |           |

<u>Remarque</u>: il ne peut y avoir qu'une seule valeur pour une variable et pour un salarié donné ; ainsi, si une valeur existait déjà, elle serait écrasée par l'import (tout comme une nouvelle saisie manuelle écraserait la valeur précédente).

Vous n'avez plus alors qu'à lancer le calcul des Bulletins !